Retirement Services Division

## **State of Connecticut**

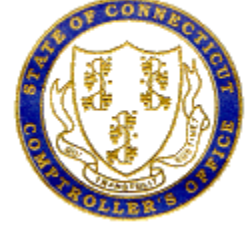

## **Password Reset – Self Service**

1. If you have forgotten your password, Click the "Forgot My Password" link.

| C | Core-CT                                   |
|---|-------------------------------------------|
|   | Log Into Core-CT                          |
|   | User Id                                   |
|   | PerkinsSte                                |
|   |                                           |
|   | Sign In                                   |
|   | I Forgot My Password!<br>I Cannot Log In. |
| L |                                           |

2. At the "Forgot My Password" page, enter your "User ID" in the applicable field and click "Continue"

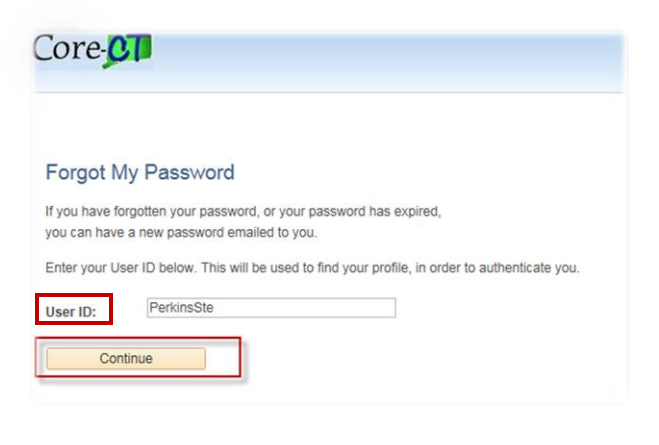

3. Enter the same Response as the one entered on the "My System Profile". Click the "Email New Password" button.

| Forgot My P              | assword                                                                                                    |
|--------------------------|----------------------------------------------------------------------------------------------------|
| User ID:<br>Email ID:    | PerkinsSte<br>stephen.perkins@ct.gov                                                                         |
| Please answ<br>Question: | er the following question below for user validation.<br>In what city or town was your first job?<br>Hartford |
| Email New                | Password                                                                                                    |

4. The following message displays with a notification that a password has been emailed. Close the Browser.

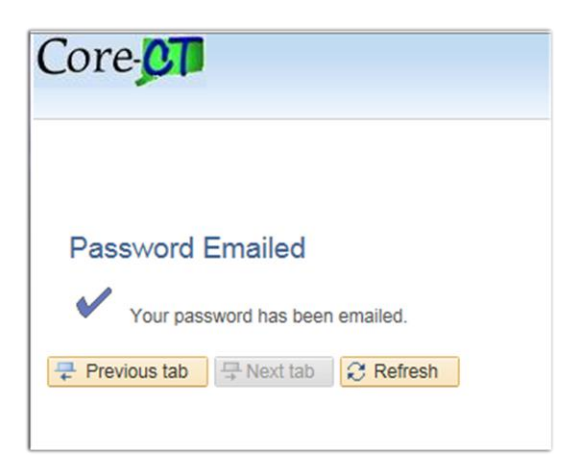

5. Go to your Microsoft Outlook Inbox. Open the system generated message regarding User ID Password.

6. Enter your "User ID". Enter the system generated "Password" sent in the email and then click the "Sign In" button.

| Core-CT |                                           |   |  |  |  |  |
|---------|-------------------------------------------|---|--|--|--|--|
|         |                                           | I |  |  |  |  |
|         | Log Into Core-CT                          |   |  |  |  |  |
|         | User Id                                   |   |  |  |  |  |
|         | PerkinsSte Password                       |   |  |  |  |  |
|         | •••••••                                   |   |  |  |  |  |
|         | Sign In                                   |   |  |  |  |  |
|         | I Forgot My Password!<br>I Cannot Log In. |   |  |  |  |  |

7. The system generated password expires immediately. Click the "<u>Click here to change your</u> <u>password</u>" link.

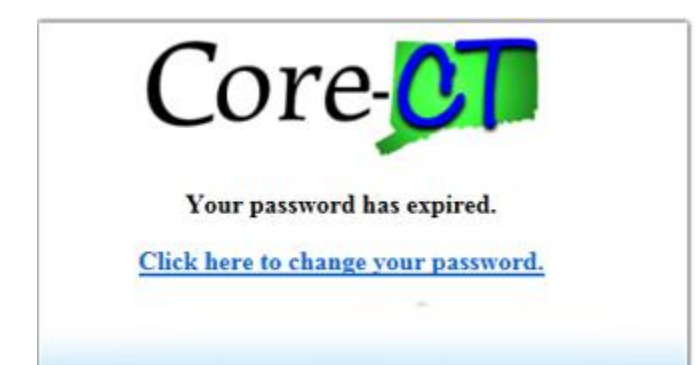

8. The Change Password page displays. Enter the system generated password in the "Current Password" field. Complete the "New Password" and "Confirm Password" fields. Click the "Change Password" button.

| Change Passw            | ord                                          |
|-------------------------|----------------------------------------------|
| User ID. Perkii         | nsSte                                        |
| Description: OSC-       | Perkins Stephen E                            |
| *Current Password:      |                                              |
| *New Password:          | *****                                        |
| *Confirm Password       |                                              |
|                         | PASSWORD REQUIREMENTS                        |
| Change Password         | Password minimum length = 8 characters       |
| For Help contact        | Password must include a minimum of 5 numbers |
| core.support<br>@ct.gov | Last 6 passwords cannot be reused            |
| The Notify              |                                              |

9. Click the "OK" button.

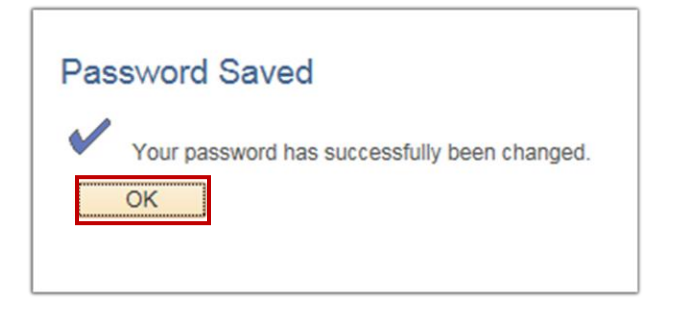

10. You are now logged into Core-CT, and the Home page displays.

| Favorites • Main Menu •                                                                                                    |             |                                                                                                    |        |                                                                                                    |                    |      |
|----------------------------------------------------------------------------------------------------|-------------|----------------------------------------------------------------------------------------------------|--------|----------------------------------------------------------------------------------------------------|--------------------|------|
| My HR Finance Core-CT Help                                                                                                    |             |                                                                                                    |        |                                                                                                    |                    | My L |
| Personal Information                                                                                                    | 0 0 -       | Time and Labor                                                                                                    | 0 0 -  | Core-CT Nev                                                                                        | /5                 |      |
| Personal Information Personal Information Personal National Information Personal National Address Phone Numbers Employee Employee Employee Entropy Contacts Entropy Contacts Entropy Contacts Entropy Entropy |             | Time and Labor<br>Report and approve time.<br>Exportive Time<br>Exporting Time<br>Exposed Time Summary<br>Exposed Time Detail |        | Employee News Payroli Insert: Save for College with More End  Essed  View Al Articles and Sections |                    | HET  |
|                                                                                                    |             | Payroll                                                                                                    | 0 0 *  | My Reports                                                                                         |                    |      |
| My System Profile                                                                                                    |             | Payroll Payroll View current and prior paychecks. View Paycheck Information                                                   | Report | Folder                                                                                             |                    |      |
| Set up personal preferences, such as email and language preference                                                                                                    | s, password |                                                                                                    |        | CTTLB353                                                                                           | General            |      |
| and torgot my password mins.                                                                                                    |             | W-2W-2t Consent                                                                                                    |        |                                                                                                    | 2015-11-19-17.31.5 |      |
|                                                                                                    |             |                                                                                                    |        | CTTLB359                                                                                           | General            |      |
|                                                                                                    |             |                                                                                                    |        |                                                                                                    | 2015-11-19-17.04.4 |      |
|                                                                                                    |             |                                                                                                    |        | CTTLB359                                                                                           | General            |      |
|                                                                                                    |             |                                                                                                    |        |                                                                                                    | 2015-11-19-00.15.3 |      |
|                                                                                                    |             |                                                                                                    |        | CTTLB353                                                                                           | General            |      |
|                                                                                                    |             |                                                                                                    |        |                                                                                                    | 2015-11-19-00.13.3 |      |
|                                                                                                    |             |                                                                                                    |        | CTTLB359                                                                                           | General            |      |
|                                                                                                    |             |                                                                                                    |        |                                                                                                    | 2015-11-17-23.45.3 |      |